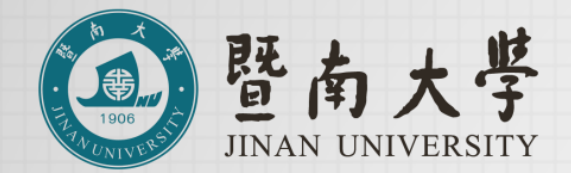

# 暨南大学-番禺校区 校内人员预约访客操作指引

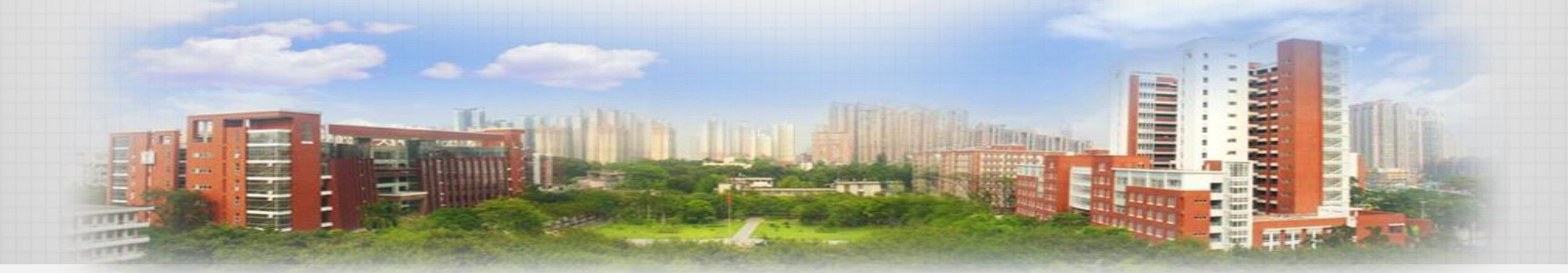

# 平台入口1

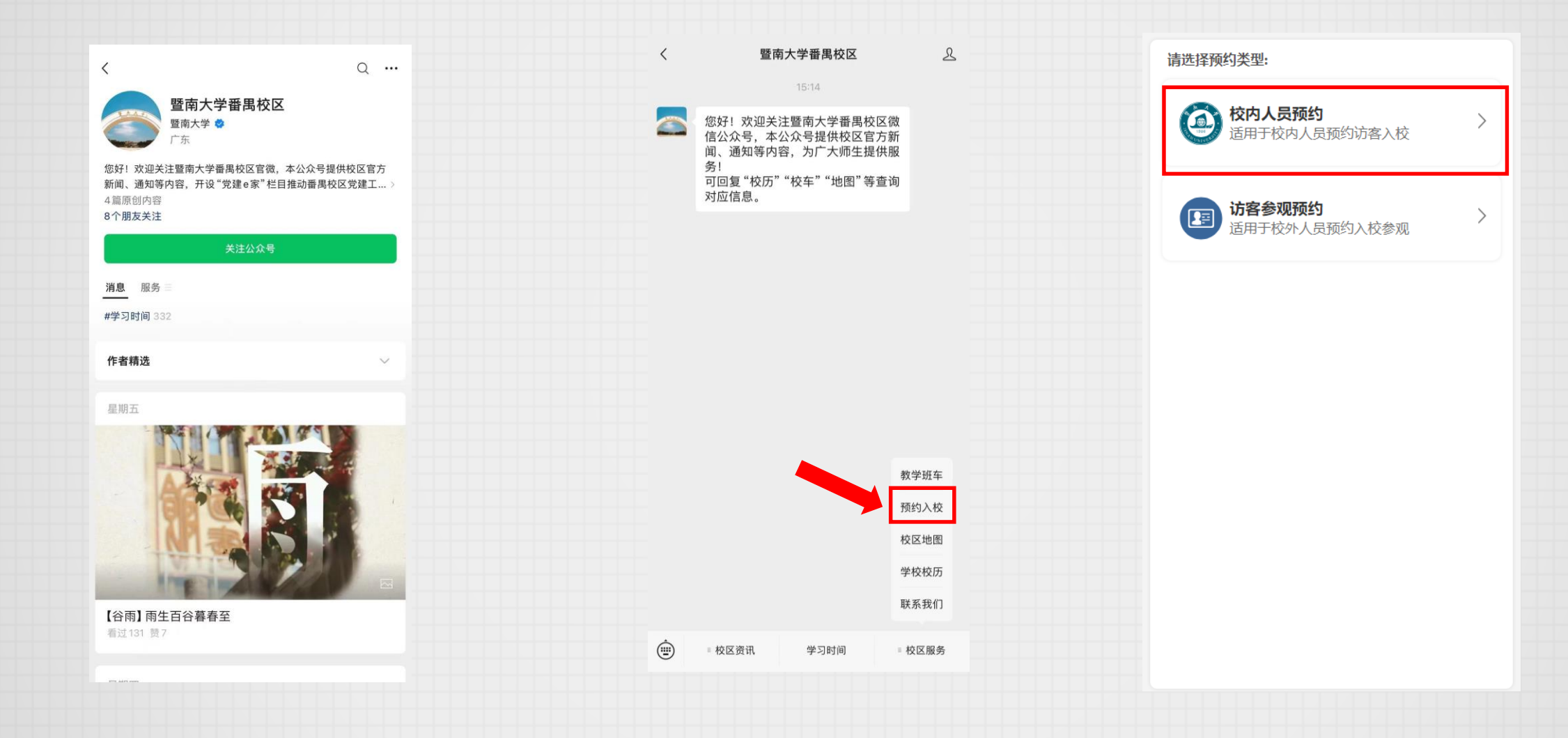

1.微信搜索"暨南大学番禺校区"公众号, 关注并进入。 2.在下方菜单中点击: "校区服务-预约入校"。 3.选择"校内人员预约"进入平台。

### 平台入口2

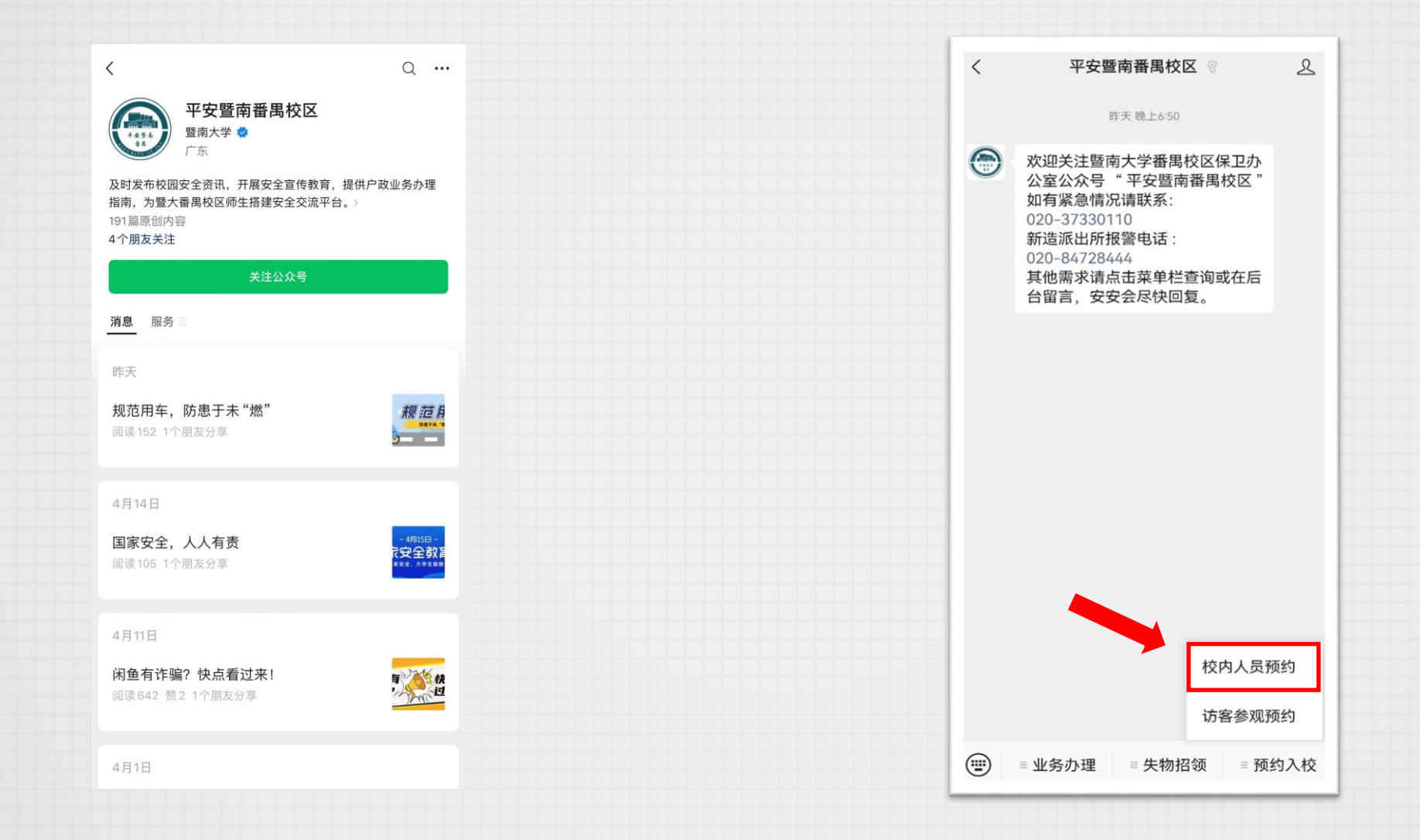

#### 1.微信搜索"平安暨南番禺校区"公众号, 关注并进入。

#### 2.在下方菜单中点击: "预约入校-校内人员预约"。

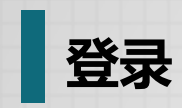

| <b>暨南大学</b><br>JINAN UNIVERSITY<br>@ English |      |              |                                           |
|----------------------------------------------|------|--------------|-------------------------------------------|
|                                              | 账号3  | 登录 其他登录方式    | 如未在"暨南大学服务号"绑定JNUID则会需<br>要登录,如绑定过则会自动登录。 |
|                                              | →    | 向右拖动滑块填充拼图   |                                           |
|                                              | 登录说明 | JNUID激活/忘记密码 |                                           |
|                                              |      | 立即登录         |                                           |

# 填写预约申请单-1

| 登前大学<br>武法ではいまます。<br>校内人员预约平台<br>暨南大学-番禺校区 |                     |                     |  |  |  |  |  |
|--------------------------------------------|---------------------|---------------------|--|--|--|--|--|
| 身份:校内教职工                                   | <b>10人</b><br>可预约人员 | <b>10辆</b><br>可预约车辆 |  |  |  |  |  |
| 骨填写申请                                      |                     |                     |  |  |  |  |  |
|                                            |                     |                     |  |  |  |  |  |
| 番禺校区保卫办公室<br>020-37338037                  |                     |                     |  |  |  |  |  |
|                                            |                     |                     |  |  |  |  |  |
|                                            |                     |                     |  |  |  |  |  |
|                                            |                     |                     |  |  |  |  |  |
|                                            |                     |                     |  |  |  |  |  |

# 点击"填写申请"按钮,即可进入表单填写页面。

填写预约申请单-2

| 接待负责人                           | 刷新个人信息                                | ┃接待负责人                          | 刷新个人信息                                        | 接待负责人                                   | 刷新个人信息                                                   |  |
|---------------------------------|---------------------------------------|---------------------------------|-----------------------------------------------|-----------------------------------------|----------------------------------------------------------|--|
| 接待负责人<br>人事编号<br>邮箱<br>联系电话(手机) | ی ایک<br>2011<br>به این ایک ایک<br>15 | 接待负责人<br>人事编号<br>邮箱<br>联系电话(手机) | 27 27 22<br>492810010.csqq.com<br>13705000175 | 接待负责人<br>人事编号<br>邮箱<br>联系电话(手机)         | JNU软件研发专用1<br>1906123<br>969811458@qq.com<br>15975396637 |  |
| 来访原因                            |                                       | 来访原因                            |                                               | ■ ● ● ● ● ● ● ● ● ● ● ● ● ● ● ● ● ● ● ● |                                                          |  |
| 进来运货<br>外来人员信息/外来车辆信息           | 世来运货<br><b>外来人员信息/外来车辆信息</b> ①新增      |                                 | 新增人员/车辆<br>*入校方式: 步行 ▽                        |                                         | 新增人员/车辆                                                  |  |
| 暂无人员/车<br>点击"新增"增加              | 第7选<br>人员/车辆                          | * 姓名:                           | 请输入姓名                                         | *入校方式:                                  | 驾车 ∨<br>(吉給) 夭和弓                                         |  |
| 预约时间                            |                                       | • 证件类型 • 证件号:                   | 请选择证件类型 ~                                     | * 车牌号码                                  | 请输入车牌号码<br>请输入车牌号                                        |  |
|                                 |                                       | 手机号:                            | 中国港澳台居民居住证护照                                  | 取消                                      | 确定                                                       |  |
|                                 |                                       |                                 | 军官证临时居民身份证                                    | 今天<br>4311*********7781<br>暂无车辆信息       | 删除编辑                                                     |  |
|                                 |                                       | 4000*********<br>127********    | 外国人永久居留身份证<br>57X 删除 编辑                       | 新增<br>4311*******9919                   | 删除编辑                                                     |  |
| ي<br>ال                         | 提交                                    | 返回                              | 提交                                            | 返回                                      | 提交                                                       |  |
|                                 | 1 + + + + +                           |                                 |                                               | ○ いけ +▽ > +☆-                           | ᆃᅶᇏ                                                      |  |

1. 点击"新增"按钮添加来 访人/车辆。 2. 选择入校方式-步行。

3. 选择入校方式-驾车。

#### 提交预约申请单

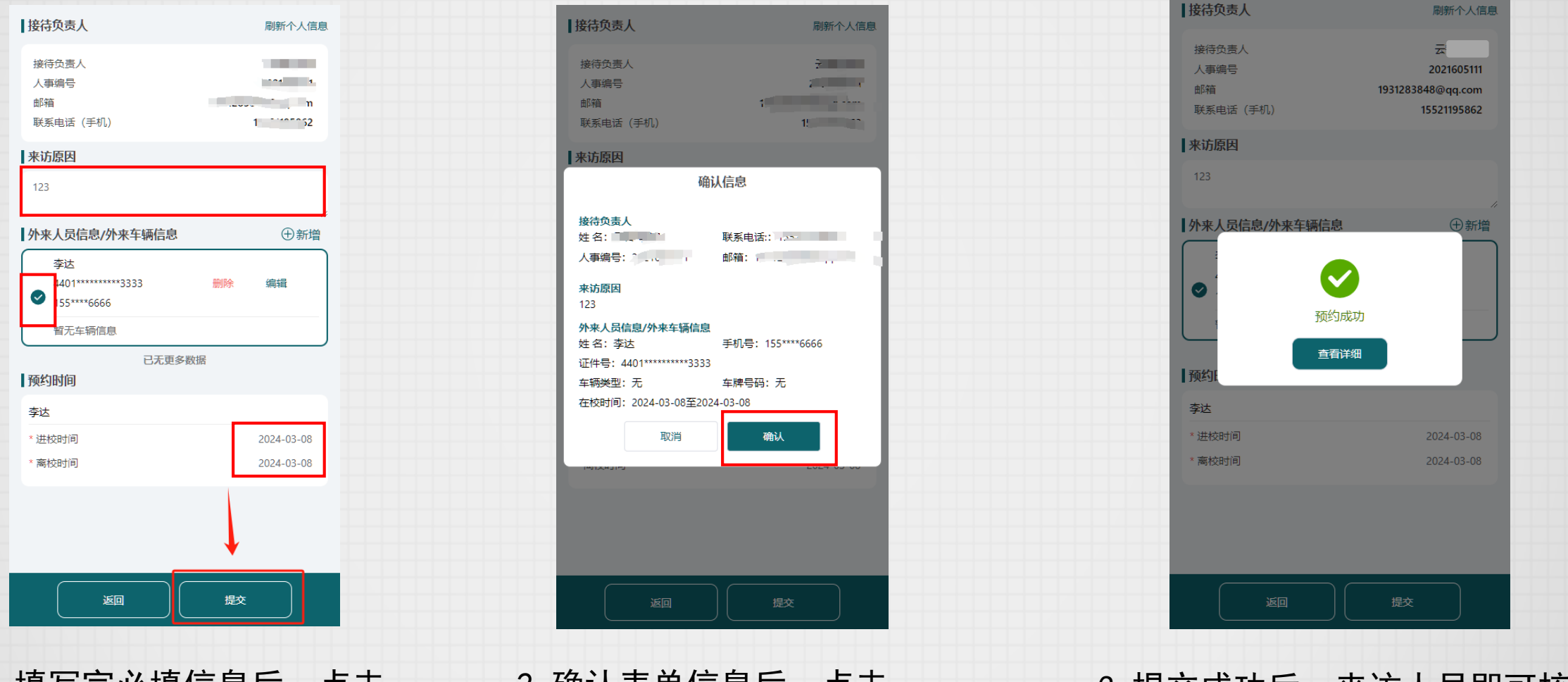

填写完必填信息后,点击
 "提交"按钮。

2. 确认表单信息后,点击 "确认"按钮。 3. 提交成功后,来访人员即可核验 入校。